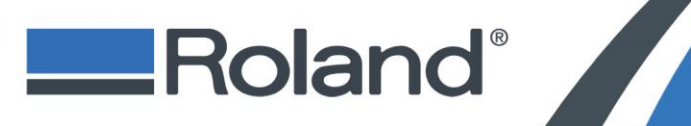

Application Guide **ADA Printing Guide** for the LEF-300/200 and LEJ-640FT

June 5, 2017

### **Overview of Process:**\*

- Step 1: File Preparation in Adobe Illustrator
- Step 2: Set Media Height of Material on LEF-300 Set Media Height of Material on LEF-200 Set Media Height of Material on LEJ-640FT
- Step 3: Loading the ADA File
- Step 4: ADA Print Settings Printer settings: LEF-300 Printer settings: LEF-200 Printer settings: LEJ-640FT
- Step 5: Print Sample Files VersaWorks Dual / LEF-300 Print Sample Files – VersaWorks Dual / LEF-200 Print Sample Files – VersaWorks Dual / LEJ-630FT

#### **Braille Regulations<sup>†</sup>**

The included Print Instructions will allow the production of domed, ADA Compliant Braille Signage.

Height: .025" - .038" Base Diameter: .059" - .063" Space between Braille dot: .09" - .10" Space between Cell: .241" - .30" Space between Line: .395" - .40" Braille Dot Sizing and Spacing: These are the standard dimensions for Braille from ANSI A117.1 and 2010 ADA Standards. All measurements are in inches.

| Measurement             |                  |
|-------------------------|------------------|
| Dot Height              | 0.025 to 0.037   |
| Dot Diameter            | 0.059 to 0.063   |
| Spacing between dots    | 0.090 to 0.100   |
| Vertical Cell Spacing   | 0.395 to 0.400   |
| Horizontal Cell Spacing | 0.241 to 0.300   |
| Dot Shape               | Domed or rounded |

IMPORTANT:

NOT FN

\*\*\*\*\*\*

Check your state laws regarding Braille. Some states, such as California, have their own requirements, which are more strict than these standards.

 Braille Size
 Braille Spacing
 Spacing on Sign

 — Distinct Dome Shaped
 — .060° Diameter at base
 — .025° in Height

 .1° between Braille lines
 .4° between Braille lines
 .4° between Braille lines
 .4° between Braille lines
 .4° between Braille lines
 .4° between Braille lines
 .4° between Braille lines
 .4° between Braille lines
 .4° between Braille lines
 .4° between Braille lines
 .4° between Braille lines
 .4° between Braille lines
 .4° between Braille lines
 .4° between Braille lines
 .4° between Braille lines
 .4° between Braille lines
 .4° between Braille lines
 .4° between Braille lines
 .4° between Braille lines
 .4° between Braille lines
 .4° between Braille lines
 .4° between Braille lines
 .4° between Braille lines
 .4° between Braille lines
 .4° between Braille lines
 .4° between Braille lines
 .4° between Braille lines
 .4° between Braille lines
 .4° between Braille lines
 .4° between Braille lines
 .4° between Braille lines
 .4° between Braille lines
 .4° between Braille lines
 .4° between Braille lines
 .4° between Braille lines
 .4° between Braille lines
 .4° between Braille lines
 .4° between Braille lines
 .4° between Braille lines
 .4° between Braille lines
 .4° between Braille lines
 .4° between Braille lines
 .4° between Braille lines
 .4° between Braille lines
 .4° between Braille lines
 .4° between Braille lines
 .4° between Braille lines
 .4° between Braille lines
 .4° between Braille lines
 .4° between Braille lines
 .4° between Braille lines
 .4° between Braille lines
 .4° between Braille lines

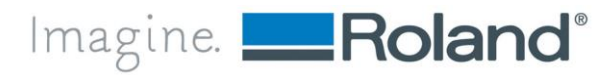

Roland DGA Corporation | 15363 Barranca Parkway | Irvine, CA. 92618-2216 | 800.542.2307 | 949.727.2100 | www.rolanddga.com

# **Step 1: File Preparation in Adobe Illustrator**

1. Create a new document 8" by 8": File > New

| New Document         |                                                    |
|----------------------|----------------------------------------------------|
| Name:                | Do NOt Enter 8x8 01                                |
| Profile:             | [Custom]                                           |
| Number of Artboards: | ÷1                                                 |
| Spacing:             | 0.28 in Columns:                                   |
| Size:                | [Custom]                                           |
| Width:               | 8 in Units: Inches 🔻                               |
| Height:              | 8 in Orientation: 👔 👸                              |
| Bleed:               | Top Bottom Left Right<br>‡ 0 in \$ 0 in \$ 0 in \$ |
| - Advanced           |                                                    |
| Color Mode:          | СМУК                                               |
| Raster Effects:      | High (300 ppi) 🔻                                   |
| Preview Mode:        | Default                                            |
|                      | Align New Objects to Pixel Grid                    |
|                      |                                                    |
| Templates            | OK Cancel                                          |
|                      |                                                    |

2. Create a Text box and Type message for sign. Example: do not enter staff only.

| 2          | do no | enter |
|------------|-------|-------|
| •          |       | i Te  |
| . <u> </u> |       |       |
|            |       |       |
|            |       |       |
|            |       |       |

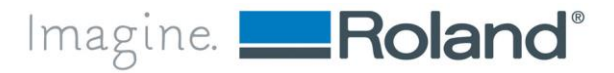

3. Copy (duplicate) and paste the line of text below the above line.

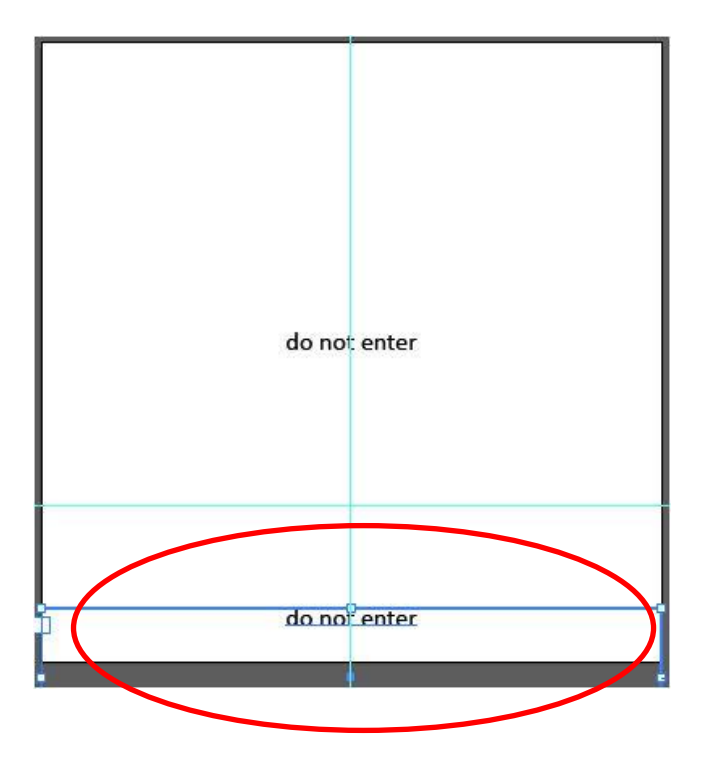

<u>Note</u>: Braille must be in lowercase, except for proper names, acronyms and letters as part of a number.

4. Set the 1st line of Text in the font desired no less than 1" above the bottom of the graphic

#### Example:

Lucida Sans 67pt (DO NOT ENTER)

Below is a list of ADA Compliant Fonts

ADA Compliant

**ARIAL MEDIUM** 

FRUTIGER 55

FUTURA MEDIUM

HELVETICA

LUCIDA SANS

#### TREBUCHET

ADA Regulations - Design Guidelines A VISUAL UNDERSTANING OF THE LAWS www.signsofourtimes.com

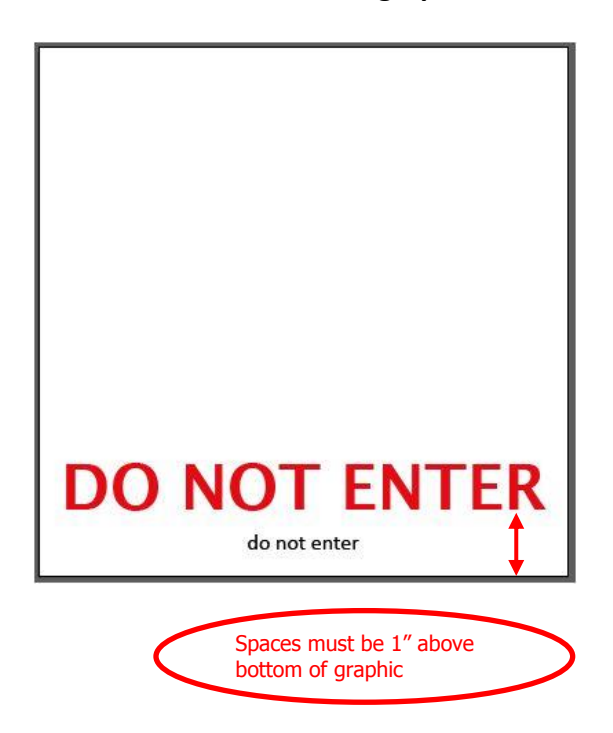

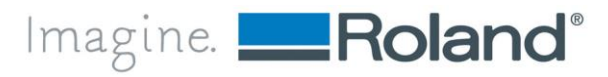

**Application** Guide

5. Move the 2nd line of TEXT to 3/8" to 1/2" below the Set Graphic Line.

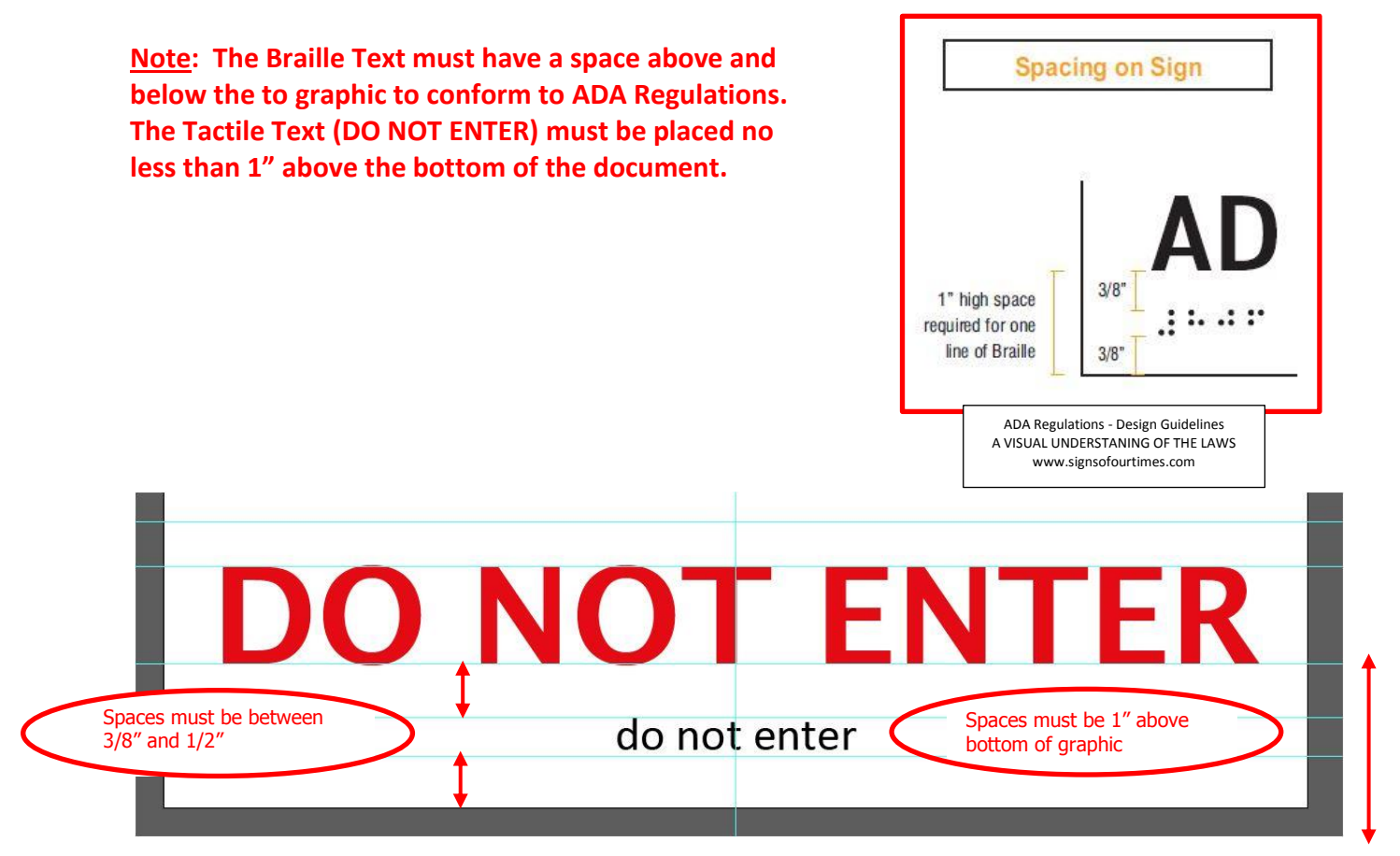

6. Highlight the 2nd line of text and change the Font to Braille Normal.

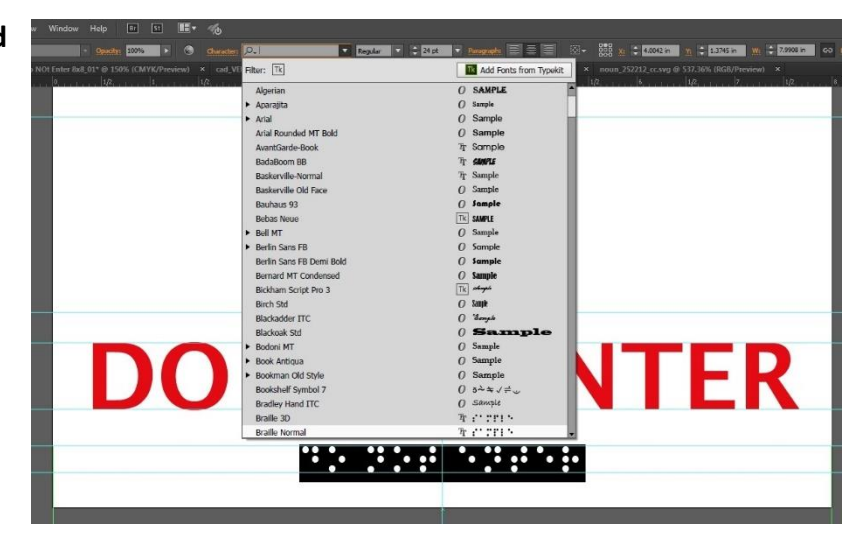

- 7. Highlight the text, change the font to Braille Normal and Set the Font Size to 24pt. <u>Note</u>: Braille <u>must</u> be in lowercase, except for proper names, acronyms and letters as part of a number.
- 8. After changing the Font Size to 24pt, change the Font Leading to 29pt.

<u>Note</u>: Using 24pt size for the Braille Normal will keep the Braille Dot Size and the spacing between the Dots correct.

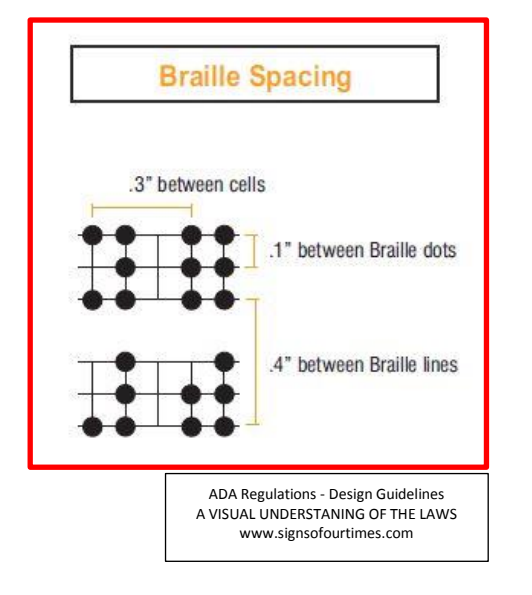

| Layers \$ Character F          | Paragraph OpenType ▼≣   |
|--------------------------------|-------------------------|
| Touch Type Tool                |                         |
| ,O <sub>+</sub> Braille Normal | <b>•</b>                |
| Regular                        |                         |
| П ≑ 24 рt 🔻                    | ‡ <u>7</u>              |
| VA 🗘 Auto 🔻                    | ⊻≙≎                     |
| îT ≑ 100% 🔻                    | L = 100% -              |
| A≅ ≑ 0 pt 🔽                    |                         |
| TT TT T                        | T. <u>I</u> Ŧ           |
| English: USA 🔻                 | a <sub>2a</sub> Sharp ▼ |

<u>Note</u>: Text on tactile signs must be accompanied by Grade 2 Braille. Grade 2 is not a "letter for letter" translation of the text; it contains 265 contractions, single characters used to represent whole words or groups of letters. Accurate translation software is a must.

All Braille should be lowercase, except proper names ("Fred Jones"), letters which are part of a room number ("105A"), initials, acronyms or before the first word of sentences. Most translation software is case-sensitive so if you type your text as lowercase the Braille will be lowercase, and vice versa.

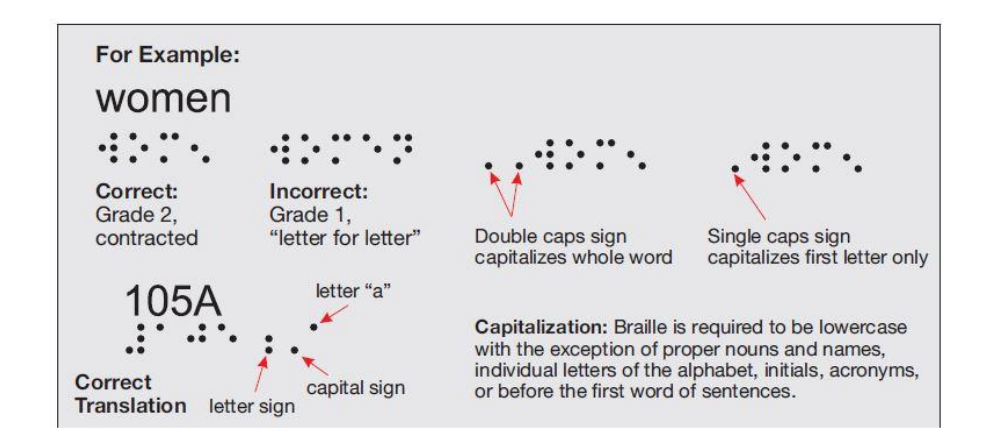

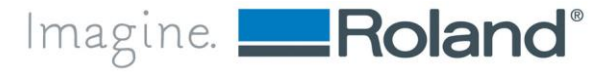

9. Add desired graphic above 1st Line and box around graphic. Graphics can occupy only the top 6" of the graphic, but does not have to fill the entire area.

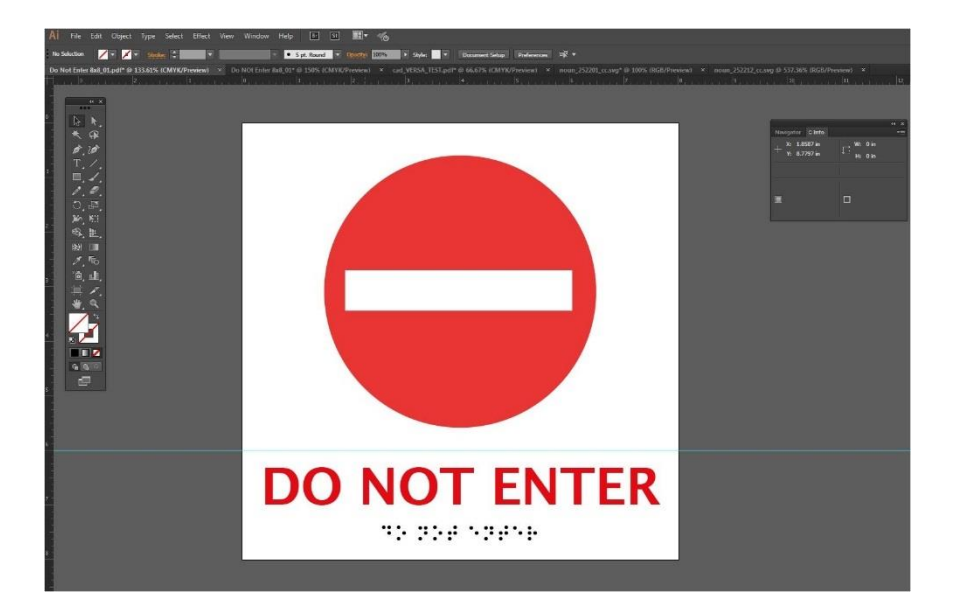

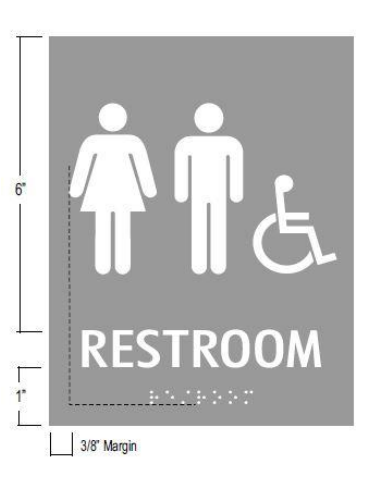

### **10.** Save File as High Quality PDF.

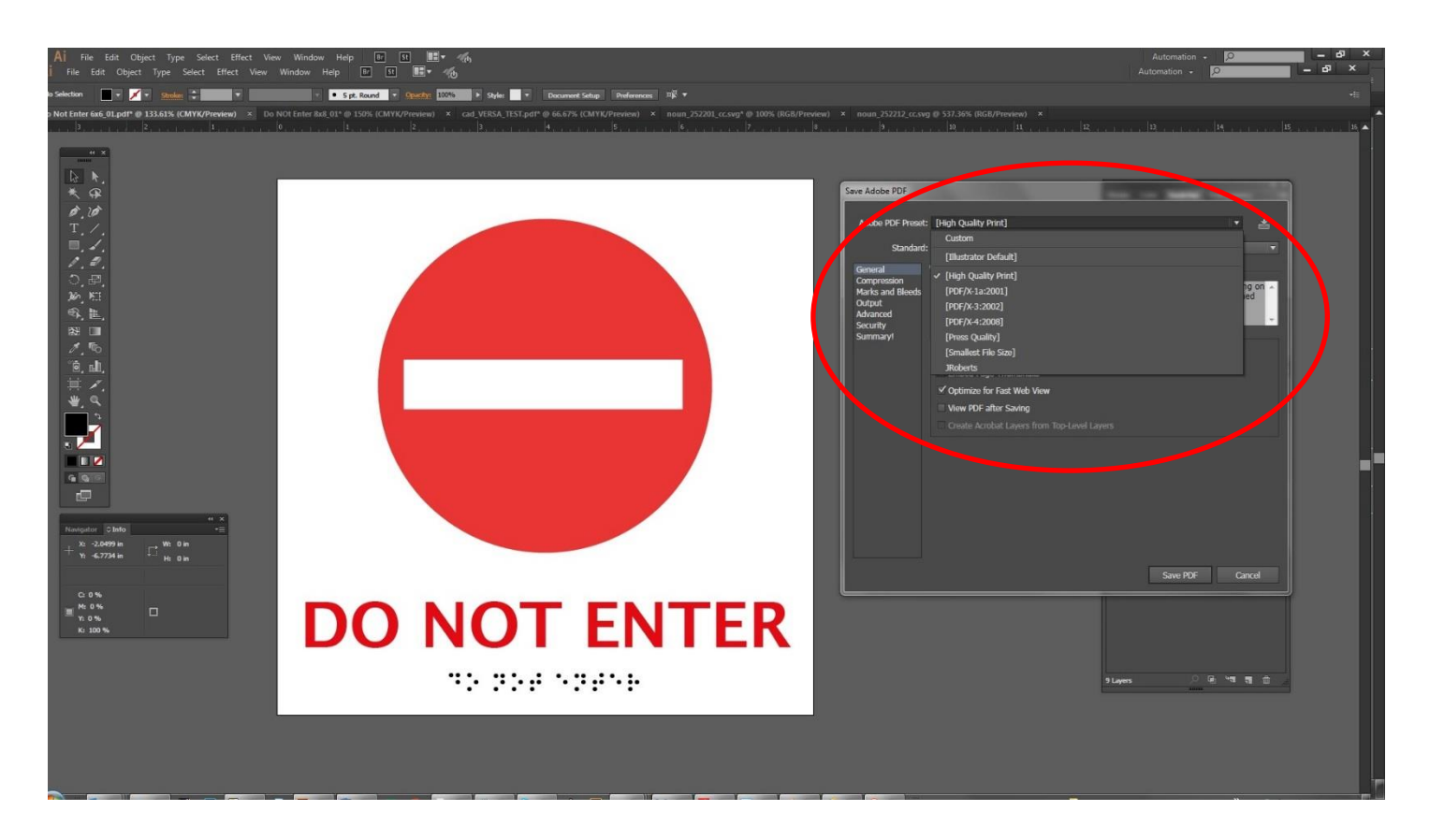

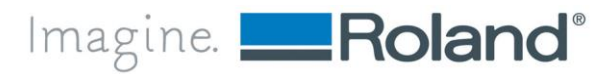

## Step 2: Setting the Height of the Media Manually on the LEF-300/LEF-200

### SETUP MEDIA

- 1. Secure the media in place on the flat table.
- 2. Press [PAUSE/VACUUM].
- 3. Close the front cover.
- 4. Press [SETUP].
- 5. [SETUP] starts to flash.
- 6. Press [UP Arrow], or [DOWN Arrow] to move the flat table up or down.
- 7. Move the head gap to the sensor so it just touches and the sensor alarm sounds. At this point, lower the head down .06" to allow for clearance of the gloss ink build-up.
   \*This step can be performed with the front cover open.

NOTE:

Set the height of the table in a way that the highest position of the media (print surface) will not come into contact with the head gap sensor.

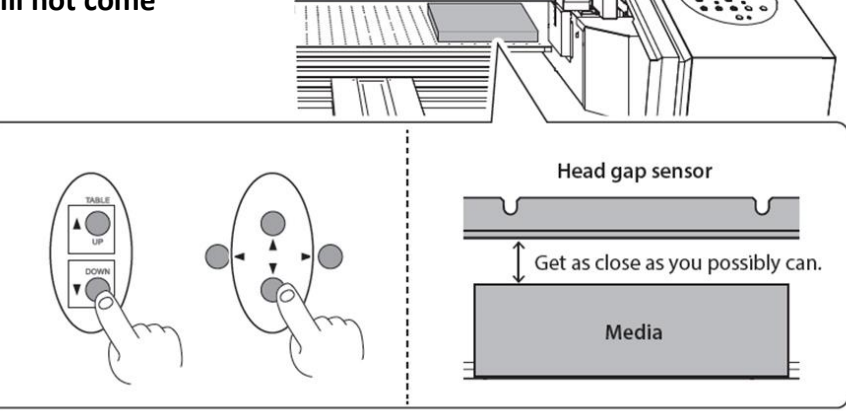

#### **IMPORTANT:**

Remember to lower the table 0.060" once the bed height is established.

In-order to account for the Layering of ADA/Braille, the height above the current un-printed material must have gap otherwise during the process the printer will Cancel Due to Bed Height.

8. When the location is set and the additional 0.060" is subtracted to set the media height, press [ENTER].

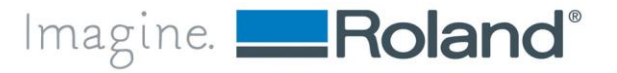

Application Guide

### Step 2: Setting the Height of the Media Manually on the LEJ-640FT

### SETUP MEDIA

- 1. Secure the media in place on the flat table.
- 2. Press VACUUM ON/OFF to activate the table vacuum on the handheld Keypad.
- 3. Press [Shift + SET Media Height].

SETUP – Automatic Media Height Detection will enable.

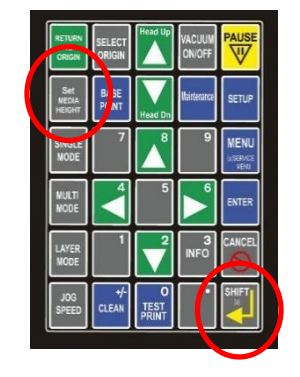

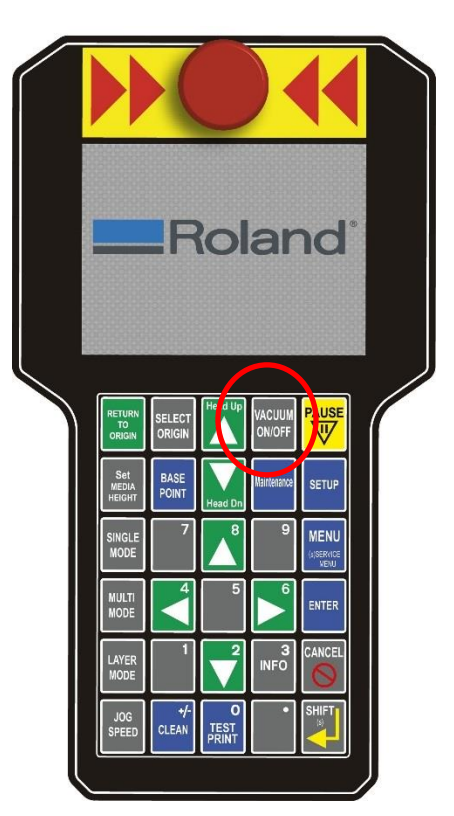

**4.** Manually [UP Arrow] raise the Head Height to .040" and press Set Media Height.

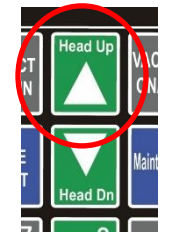

5. Select "Use Current Position" and press Enter to enable NEW head height.

#### NOTE:

Set the height of the table in a way that the highest position of the media (print surface) will not come into contact with the head gap sensor.

# MEDIA THICKNESS Choose method for setting surface: Use current position Enter media thickness

#### **IMPORTANT:**

6. Add 0.040" to the height ABOVE the set height. In-order to account for the Layering of ADA/Braille, the height above the current un-printed material must have gap otherwise during the process the printer will Cancel Due to Bed Height.

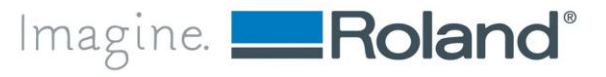

Imagine. **\_\_\_\_Roland**®

# Step 3: Load ADA Sample Files (3 times)

### **<u>Note</u>: Sample file does NOT contain Matte/Gloss.**

Only CMYK file information but VersaWorks Dual can add those automatically.

In VersaWorks Dual: load the sample file 3 times

- 1. File -> Open: ADA Sample File (Do Not Enter 8x8\_01.pdf)
- 2. File -> Open: ADA Sample File (Do Not Enter 8x8\_01.pdf)
- 3. File -> Open: ADA Sample File (Do Not Enter 8x8\_01.pdf)

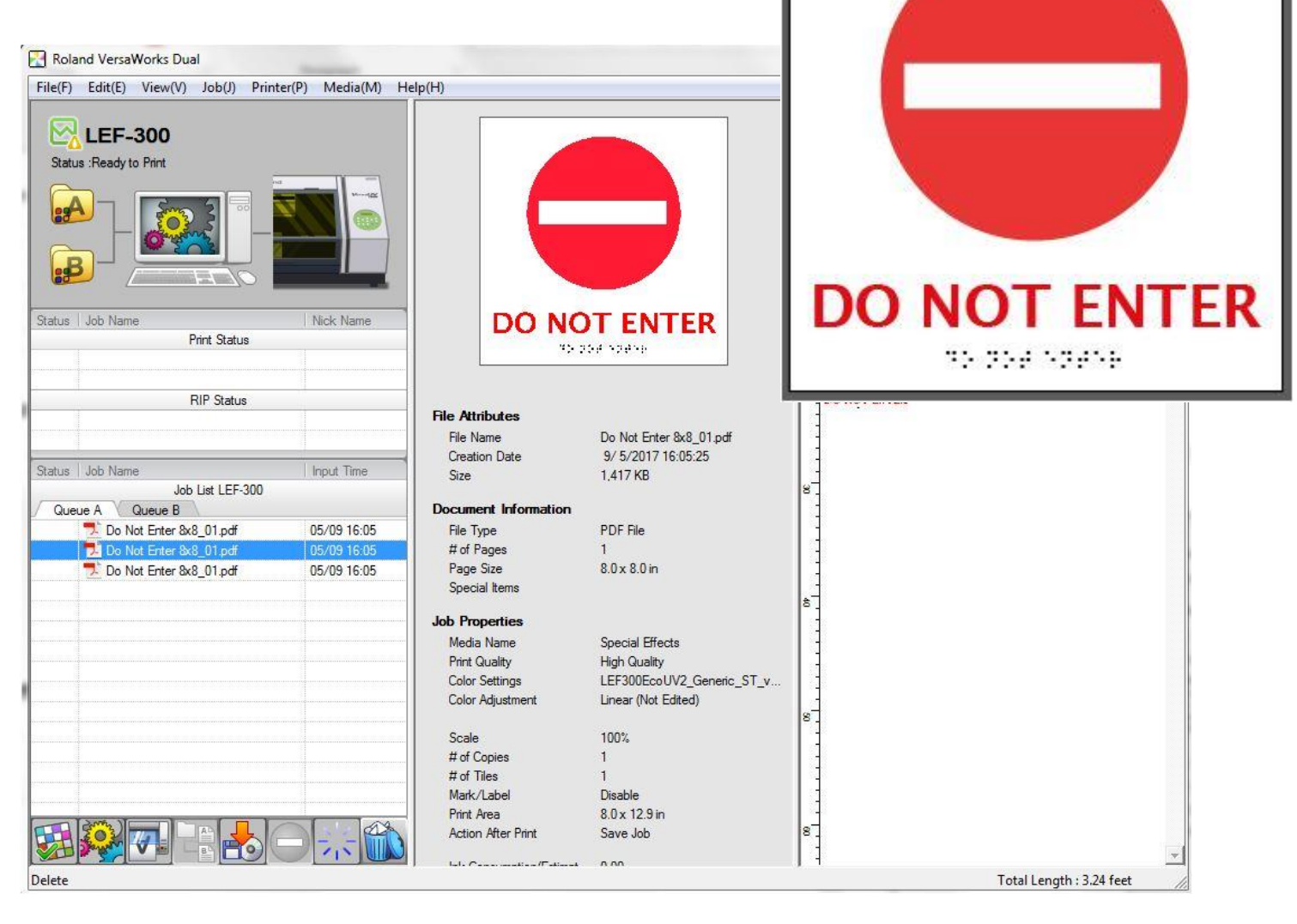

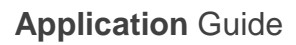

### Step 4: Print Settings – LEF-300

ADA Printing Pass 1- LEF-300 to achieve .025"- 038" braille dome height

3 prints to be printed

- 1. Matte Varnish
- 2. Embossing 15 overprints
- 3. CMYK

**<u>Print 1 Setup</u>**: The first printing Layer is Matte Varnish(v). This will allow good adhesion to media.

- 1. Quality Settings
  - a. Media Type: Pull Down menu to Special Effects.
  - **b.** Select Print Quality: Standard
  - c. Select Mode: MatteVarnish(v).
  - d. Select Halftone: Dither
  - e. Select Interpolation: Nearest Neighbor
  - f. Select Direction: Uni-Directional

#### 2. Special Color Settings

a. Click on Special Color and CHECK Generate Special Color

| A                   | Perial Color Plate Generation                                                                           |  |  |
|---------------------|----------------------------------------------------------------------------------------------------|--|--|
| Layout              | 🔽 Generate Special Color Plate                                                                          |  |  |
|                     | Generated Pattern : Print Area                                                                          |  |  |
| Quality             | Density : 🛛 👖 🖇                                                                                         |  |  |
| Color<br>Adjustment | Special Color Plate Correction<br>Print Mode : Special Effects<br>Standard 720 x 720 dpi MatteVamish(v) |  |  |
| File Format<br>모그네  | Special Color : Gloss                                                                                   |  |  |
| abc.pe              | Position Correction                                                                                     |  |  |
|                     | Horizontal: 0 📥 0.000 in Test Print                                                                     |  |  |
| Mark                | • • • • • • • • • • • • • • • • • • •                                                                   |  |  |
| Mark                | Vertical: 0 + 0.000 in                                                                                  |  |  |
| Mark                | Vertical: 0 + 0.000 in                                                                                  |  |  |

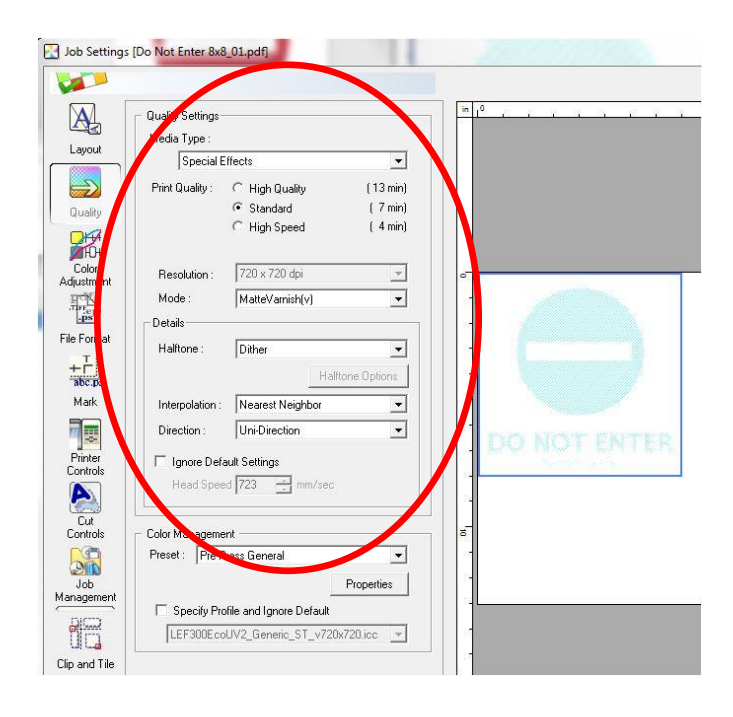

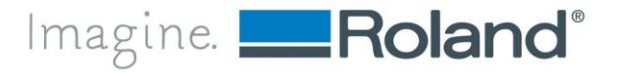

**<u>Print 2 Setup</u>**: The second printing Layer is Embossing(v) with 15 overprints. This will create most of the needed height for compliant ADA printing to the media.

- 3. Quality Settings
  - a. Media Type: Pull Down menu to Special Effects.
  - b. Select Mode: High Quality 720 x 720 dpi
  - c. Select Mode: Embossing(v).
  - d. Select Halftone: Dither
  - e. Select Interpolation: Nearest Neighbor
  - f. Select Direction: Uni-Directional
- 4. Special Color Settings
  - a. Click on Special Color and CHECK Generate Special Color
- 5. Printer Controls
  - a. Check Use Custom Settings
  - b. Pull Down Overprint to 15

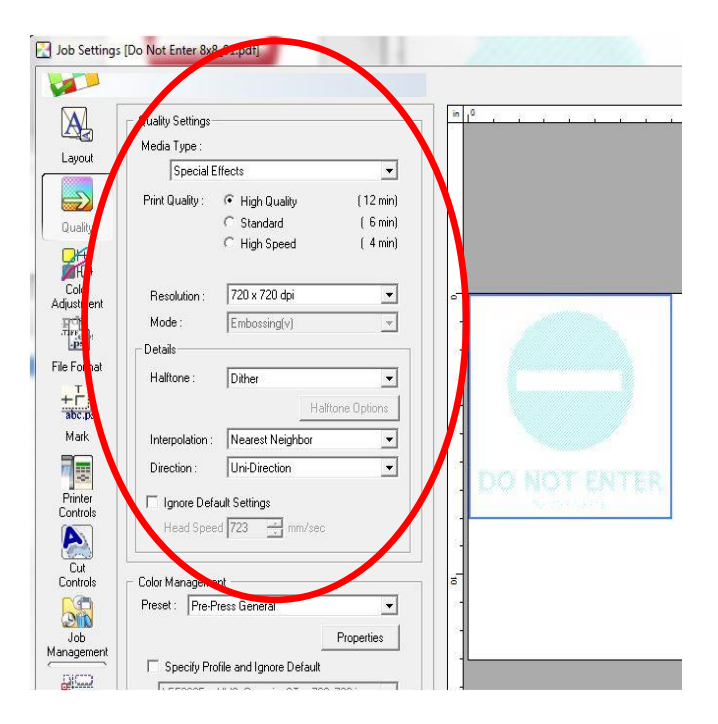

| 🔀 Job Settir         | ngs [Do Not Enter 6 x 6 01.pdf] |   |
|----------------------|---------------------------------|---|
| V                    |                                 |   |
|                      | General                         |   |
| ayout                | Cut Sheet after Output          |   |
|                      | I Use Custom Settings           |   |
| Cualture and Charles | Page Space : 0 💌 mm             |   |
| <b>H</b> D           | Overprint: 15 Times             |   |
| Color<br>Adjustment  | Feed Calibration Controls       |   |
|                      | Use Printer Settings            |   |
| File Format          | Feed Calibration :              | 4 |
| + T                  |                                 |   |

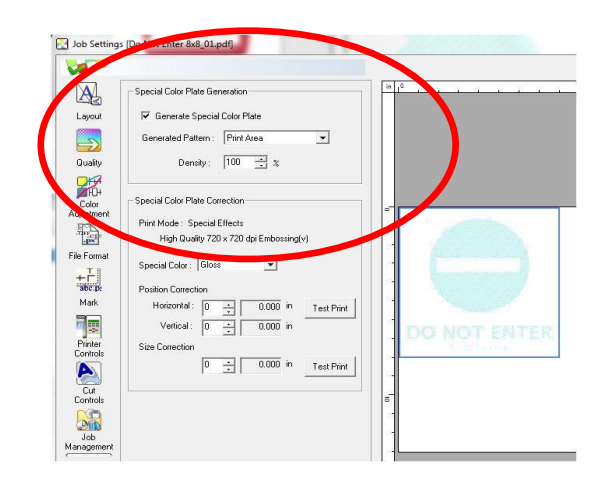

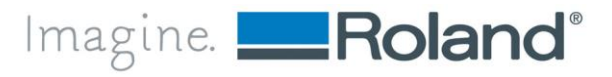

**Print 3 Setup**: The third printing Layer is CMYK. This will create the color needed and finish the height for compliant ADA printing to the media.

- 6. Quality Settings
  - **a.** Media Type: Pull Down menu to Generic.
  - **b.** Select Mode: Standard 720 x 720 dpi
  - c. Select Mode: CMYK(v).
  - d. Select Halftone: Dither
  - e. Select Interpolation: Nearest Neighbor
  - f. Select Direction: Uni-Directional
  - **g.** Select PrePress General in the Color Management Tab

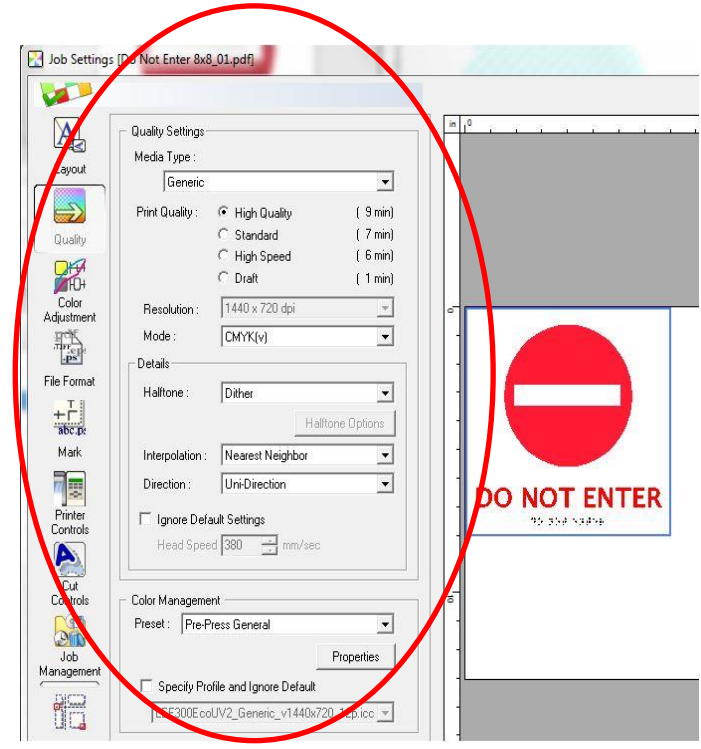

### **Step 5: Print Sample Files**

(Do Not Enter 8x8\_01.pdf 1-3)

- 1. Print File 1 Setup
- (Matte Varnish(v) Layer)
- 2. Print <u>File 2 Setup</u> (Embossing(v) Layer)
- 3. Print File 3 Setup
- (CMYK(v) Layer)

<u>NOTE</u>: Print (or move) each file into Print Queue one file at a time. Each file will RIP, then Print and can be unattended as the 0.060" allowance was given at the initial media Set-Up.

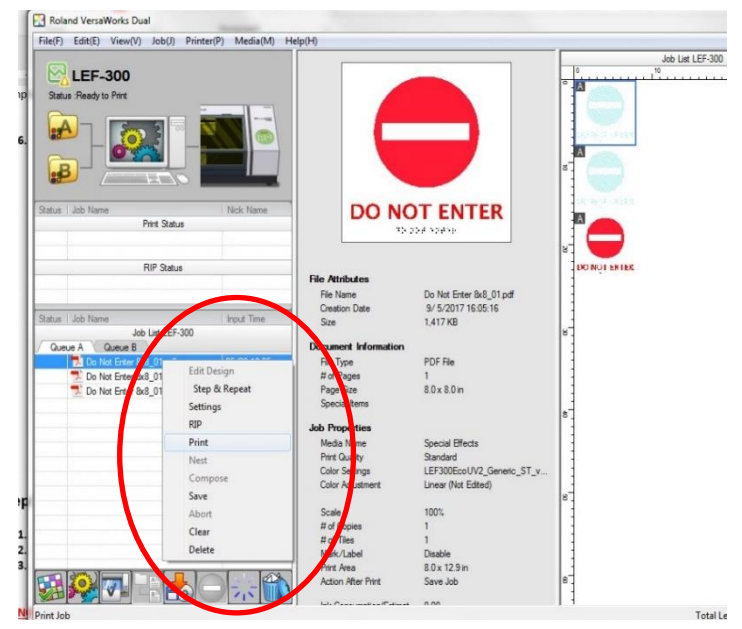

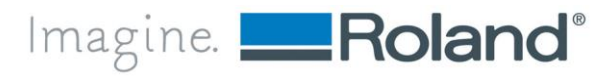

### Step 4: Print Settings – LEF-200

ADA Printing Pass 1- LEF-200 to achieve .025"- 038" braille dome height

#### 4 prints to be printed

- 1. Matte Varnish
- 2. Embossing 10 overprints
- 3. Embossing 5 overprints
- 4. CMYK

**<u>Print 1 Setup</u>**: The first printing Layer is Matte Varnish(v). This will allow good adhesion to media.

- 1. Quality Settings
  - **h.** Media Type: Pull Down menu to Special Effects.
  - i. Select Print Quality: High Quality
  - j. Select Mode: MatteVarnish(v).
  - k. Select Halftone: Dither
  - I. Select Interpolation: Nearest Neighbor
  - m. Select Direction: Uni-Directional

#### 2. Special Color Settings

a. Click on Special Color and CHECK Generate Special Color

|                                           | - Special Color Plate Generation                                                                                                    |  |
|-------------------------------------------|----------------------------------------------------------------------------------------------------|--|
| Layout                                    | 🔽 Generate Special Color Plate                                                                                                    |  |
|                                           | Generated Pattern : Print Area 💌                                                                                                    |  |
| Quality                                   | Density : 100 🕂 %                                                                                                    |  |
| Color                                     | Special Color Plate Correction                                                                                                    |  |
| djustment                                 | Print Mode : Special Effects<br>Standard 720 x 720 dpi MatteVarnish(v)                                                                                                    |  |
| djustment                                 | Print Mode : Special Effects<br>Standard 720 x 720 dpi MatteVarnish(v)<br>Special Color : Gloss                                                                                                    |  |
| ile Format                                | Print Mode : Special Effects<br>Standard 720 x 720 dpi MatteVarnish(v)<br>Special Color : Gloss<br>Position Correction                                                                                                    |  |
| ile Format                                | Print Mode : Special Effects<br>Standard 720 x 720 dpi MatteVarnish(v)<br>Special Color : Gloss<br>Position Correction<br>Horizontal : 0 0.000 in Test Print                                                                    |  |
| djustment                                 | Print Mode : Special Effects<br>Standard 720 x 720 dpi MatteVarnish(v)<br>Special Color : Gloss ▼<br>Position Correction<br>Horizontal : 0 ★ 0.000 in Test Print<br>Vertical : 0 ★ 0.000 in                                     |  |
| ile Format<br>Mark<br>Printer<br>Controls | Print Mode : Special Effects         Standard 720 x 720 dpi MatteVarnish(v)         Special Color : Gloss         Position Correction         Horizontal : 0 ★ 0.000 in         Vertical : 0 ★ 0.000 in         Size Correction |  |

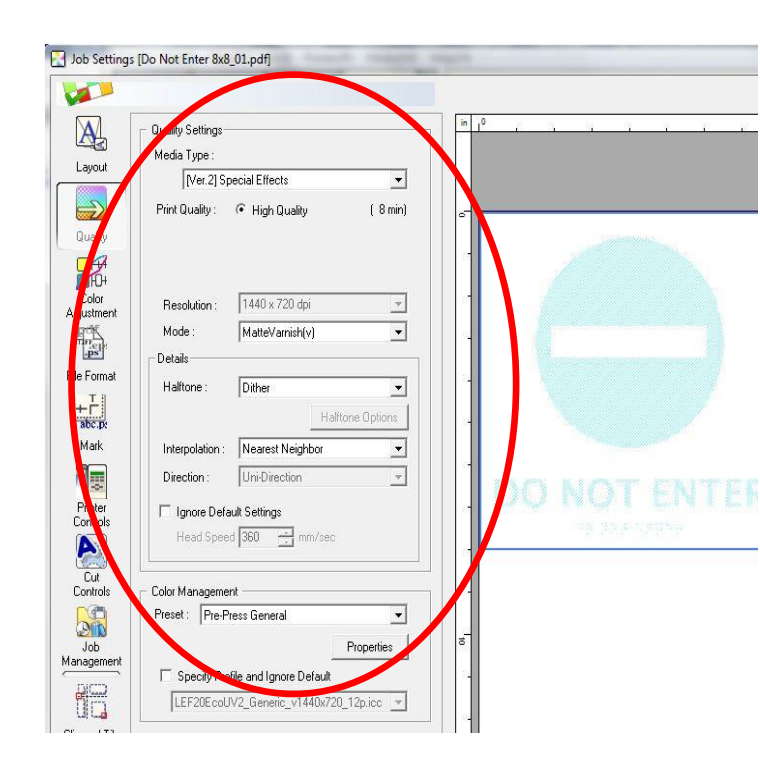

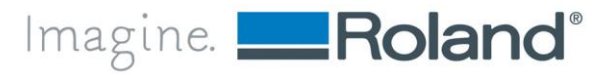

**<u>Print 2 Setup</u>**: The second printing Layer is Embossing(v) with <u>**10 overprints**</u>. This will create most of the needed height for compliant ADA printing to the media.

- 3. Quality Settings
  - a. Media Type: Pull Down menu to Special Effects.
  - b. Select Mode: High Quality 720 x 720 dpi
  - c. Select Mode: Embossing(v).
  - d. Select Halftone: Dither
  - e. Select Interpolation: Nearest Neighbor
  - f. Select Direction: Uni-Directional
- 4. Special Color Settings
  - a. Click on Special Color and CHECK Generate Special Color
- 5. Printer Controls
  - a. Check Use Custom Settings
  - b. Pull Down Overprint to 10

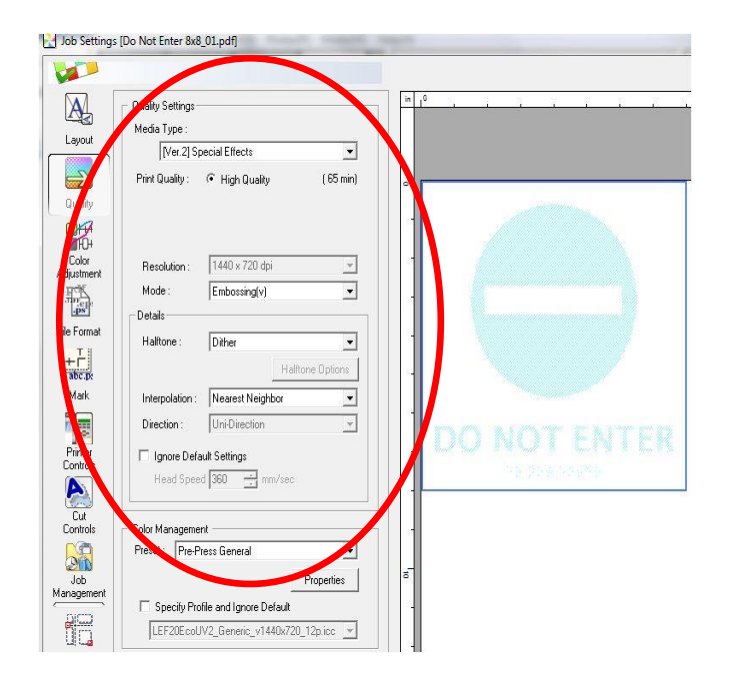

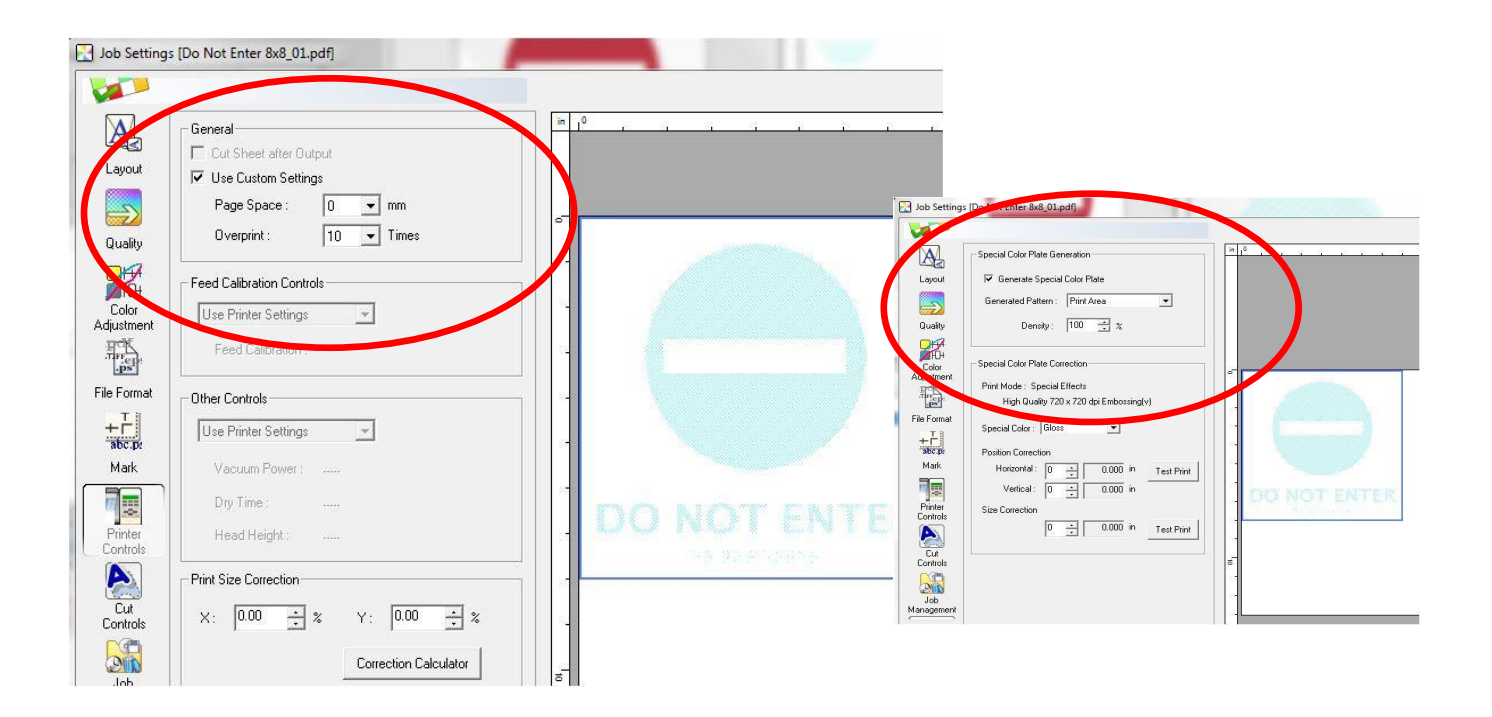

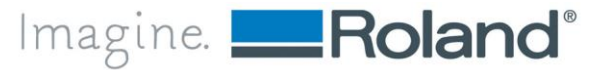

**<u>Print 3 Setup</u>**: The second printing Layer is Embossing(v) with <u>**5 overprints**</u>. This will create most of the needed height for compliant ADA printing to the media.

- 6. Quality Settings
  - Media Type: Pull Down menu to Special Effects.
  - b. Select Mode: High Quality 720 x 720 dpi
  - c. Select Mode: Embossing(v).
  - d. Select Halftone: Dither
  - e. Select Interpolation: Nearest Neighbor
  - f. Select Direction: Uni-Directional
- 7. Special Color Settings
  - a. Click on Special Color and CHECK Generate Special Color
- 8. Printer Controls
  - a. Check Use Custom Settings
  - b. Pull Down Overprint to 5

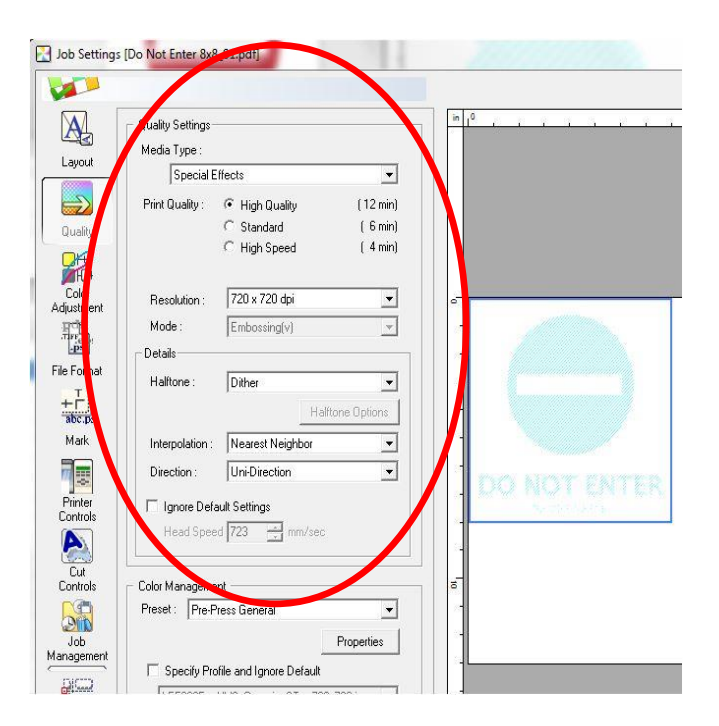

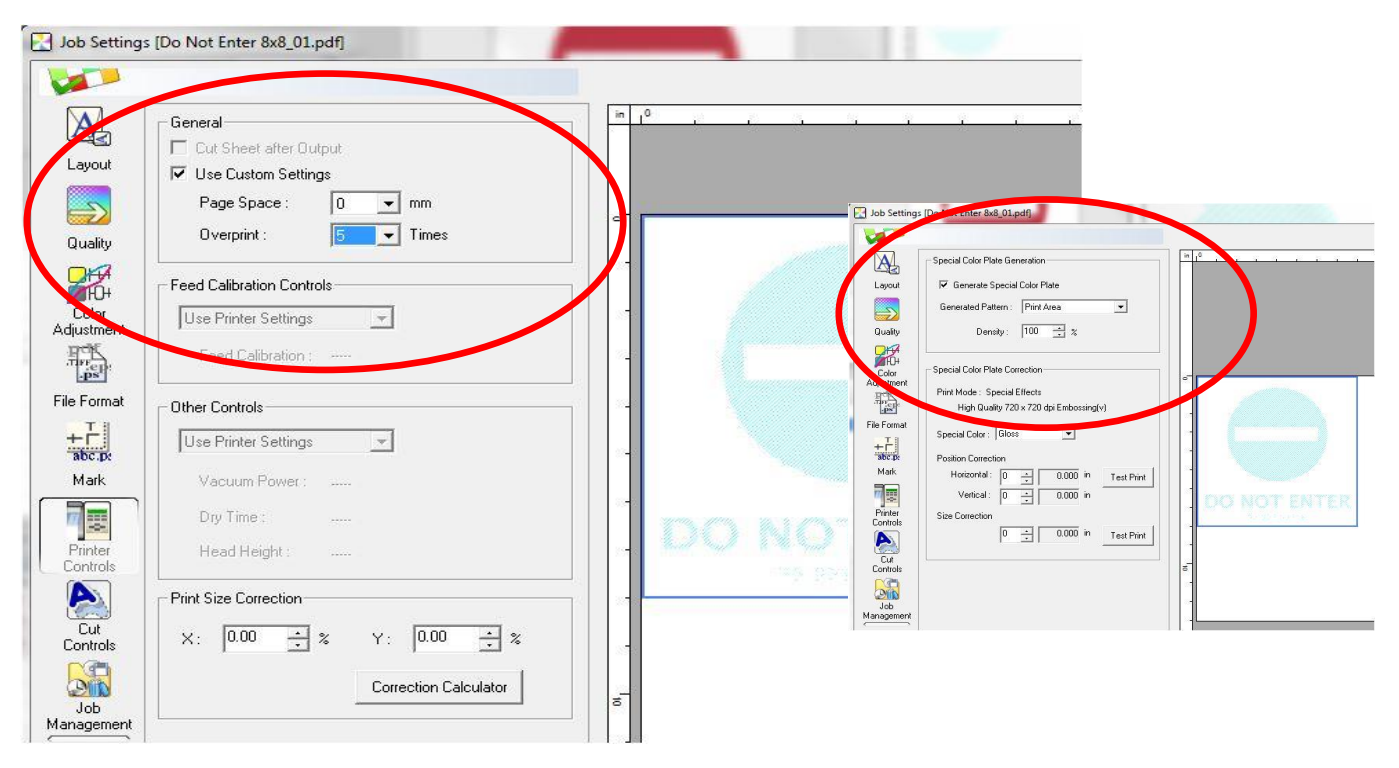

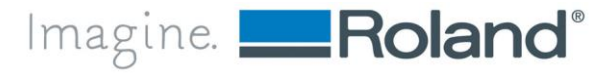

**Print 4 Setup**: The third printing Layer is CMYK. This will create the color needed and finish the height for compliant ADA printing to the media.

- 9. Quality Settings
  - a. Media Type: Pull Down menu to Generic.
  - b. Select Mode: High Quality 1440 x 720 dpi
  - c. Select Mode: CMYK(v).
  - d. Select Halftone: Dither
  - e. Select Interpolation: Nearest Neighbor
  - f. Select Direction: Uni-Directional
  - g. Select PrePress General in the Color Management Tab

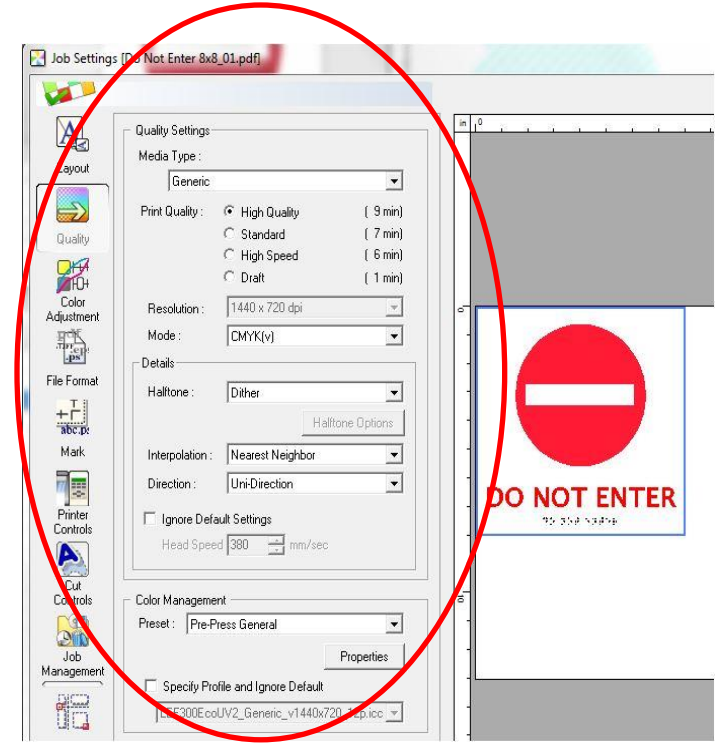

### **Step 5: Print Sample Files**

(Do Not Enter 8x8\_01.pdf 1-3)

- 1. Print File 1 Setup
- (Matte Varnish(v) Layer)
- 2. Print File 2 Setup
- (Embossing(v) Layer 10) (Embossing(v) Layer - 5)
- 3. Print File 2 Setup
- 4. Print File 3 Setup (CMYK(v) Layer)

<u>NOTE</u>: Print (or move) each file into Print Queue one file at a time. Each file will RIP, then Print and can be unattended as the 0.040" allowance was given at the initial media Set-Up.

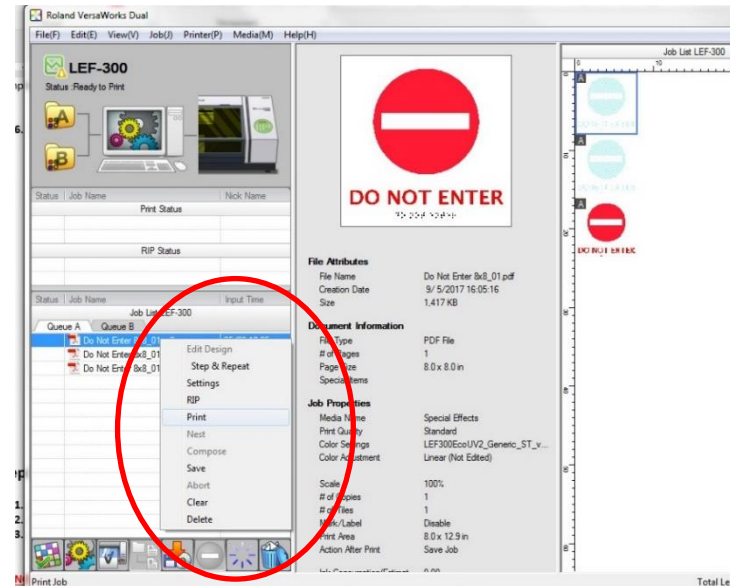

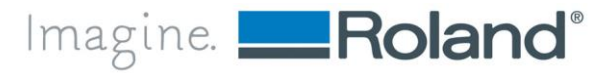

### Step 4: Setting Print Settings – LEJ-640FT

ADA Printing Pass 1- LEJ-640FT to achieve .025"- 038" braille dome height

4 prints to be printed

- 1. Matte Varnish
- 2. Embossing 7 overprints
- 3. Embossing 7 overprints
- 4. CMYK

File 1 Setup: The first printing Layer is Matte Varnish(v). This will allow good adhesion to media.

- 5. Quality Settings
  - a. Media Type: Pull Down menu to Special Effects.
  - b. Select Print Quality: Standard
  - c. Select Mode: MatteVarnish(v).
  - d. Select Halftone: Dither
  - e. Select Interpolation: Nearest Neighbor
  - f. Select Direction: Uni-Directional

#### 6. Special Color Settings

a. Click on Special Color and CHECK Generate Special Color

| 🛃 Job Settings                                                               | [Do Not Enter 8x8_01.pdf]                                                                                                    |
|------------------------------------------------------------------------------|----------------------------------------------------------------------------------------------------|
|                                                                              |                                                                                                    |
|                                                                              | Pepecial Color Plate Generation                                                                                                    |
| Layout                                                                       | 🔽 Generate Special Color Plate                                                                                                    |
|                                                                              | Generated Pattern : Print Area 💌                                                                                                    |
| Quality                                                                      | Density: 100 🕂 %                                                                                                    |
| File Format<br>File Format<br>Mark<br>Printer<br>Color<br>Adjustment<br>Mark | Special Color Plate Correction         Print Mode : Special Effects         Standard 720 x 720 dpi MatteVarnish(v)         Special Color : Gloss         Position Correction         Horizontal : 0       0.000 in         Vertical : 0       0.000 in         Size Correction         0       0.000 in         Test Print |

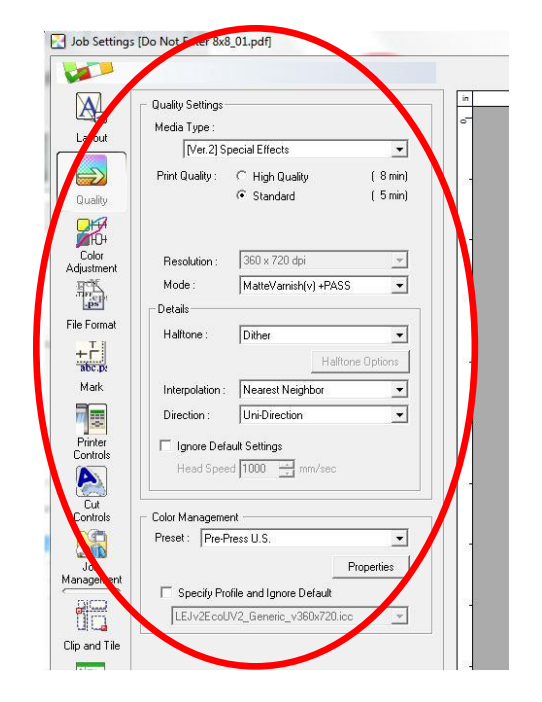

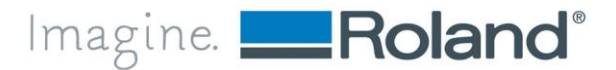

**File 2 Setup**: The second printing Layer is Embossing(v) with 15 overprints. This will create most of the needed height for compliant ADA printing to the media.

- 7. Quality Settings
  - a. Media Type: Pull Down menu to Special Effects.
  - b. Select Mode: High Quality 720 x 1440 dpi
  - c. Select Mode: Embossing(v).
  - d. Select Halftone: Dither
  - e. Select Interpolation: Nearest Neighbor
  - f. Select Direction: Uni-Directional
- 8. Special Color Settings
  - a. Click on Special Color and CHECK Generate Special Color
- 9. Printer Controls
  - a. Check Use Custom Settings
  - b. Pull Down Overprint to 7

| AL Ir   | General                    |           |
|---------|----------------------------|-----------|
| ayout   | Cut Sheet after Output     |           |
|         | Page Space : 0             | -         |
|         | Overnmint: 7               |           |
| uality  |                            |           |
| бн Г    | Feed Calibration Controls  |           |
| Colu    | Use Printer Settings       | •         |
|         | Feed Calibration :         |           |
| Format  | Other Controls             |           |
| - T     | Use Default Media Settings | •         |
| Mark    | Vacuum Power : Stro        | ng 🔄      |
|         | Dry Time : 0               | ✓ Minutes |
| rinter  | Head Height : Nor          | mal 🗾     |
|         |                            |           |
| Cut     |                            |           |
| ontrols |                            |           |
|         |                            |           |

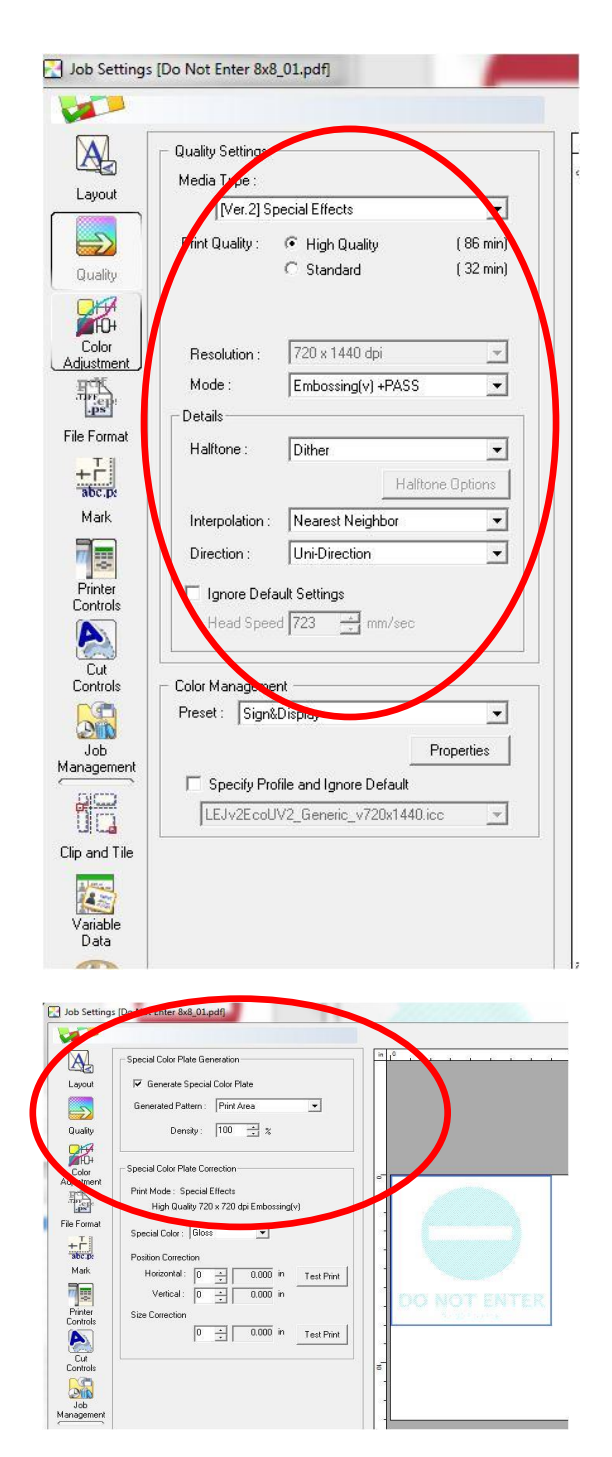

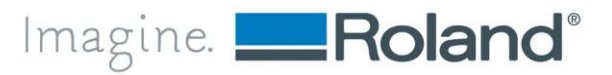

**File 3 Setup**: The third printing Layer is CMYK. This will create the color needed and finish the height for compliant ADA printing to the media.

#### **10. Quality Settings**

- a. Media Type: Pull Down menu to Generic.
- **b.** Select Mode: High Quality 1440 x 720 dpi
- c. Select Mode: CMYK(v).
- d. Select Halftone: Dither
- e. Select Interpolation: Nearest Neighbor
- f. Select Direction: Uni-Directional
- g. Select PrePress General in the Color Management Tab

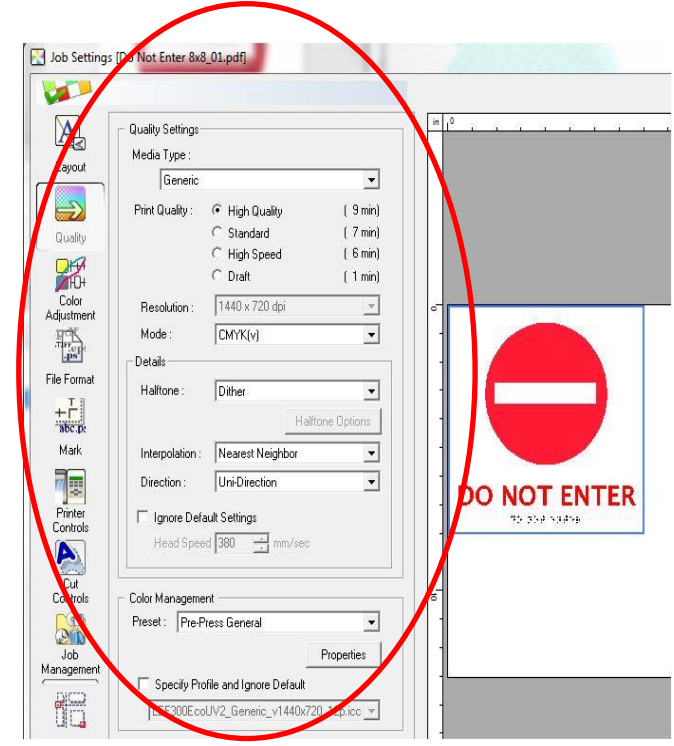

### Step 5: Print Sample Files

(Do Not Enter 8x8\_01.pdf 1-3)

| 11. Print <u>File 1 Setup</u> |  |
|-------------------------------|--|
| 12. Print <u>File 2 Setup</u> |  |
| 13. Print <u>File 2 Setup</u> |  |
| 14. Print <u>File 3 Setup</u> |  |

(Matte Varnish(v) Layer) (Embossing(v) Layer) (Embossing(v) Layer) (CMYK(v) Layer)

<u>NOTE</u>: Print (or move) each file into Print Queue one file at a time. Each file will RIP, then Print and can be unattended as the 0.060" allowance was given at the initial media Set-Up.

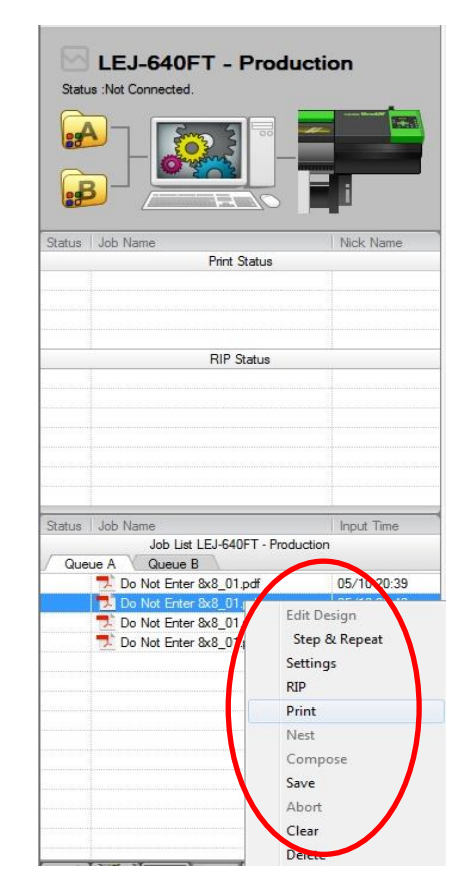

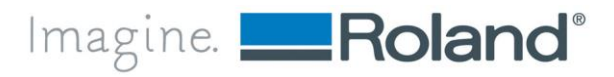

### Summary

#### **Graphic Qualities - ADA Sign Summary Rules**

- Signs that identify a room, space or area shall have raised characters and Braille.
- Signs shall have a non-glare finish with contrasting colors
- Pictograms shall be in their own 6" high field.
- Characters shall be Sans Serif and all Uppercase.
- Characters must be between 5/8" and 2" with a minimum 1/8' Spacing
- Font must be ADA compliant. Not too bold, condensed, italic etc.
- 3/8" minimum margin is required around all raised elements including Braille.
- 1" high space is required for one line of Braille.
- Braille shall be all together and 3/8" to 1/2" below last line of text.
- ADA signs are required for both public access areas and all employee areas.

#### **Print Qualities**

The included Print Instructions will allow the production of domed, ADA Compliant Braille Signage.

> Height: .025" - .038" Base Diameter: .059" - .063" Space between Braille dot: .09" - .10" Space between Cell: .241" - .30" Space between Line: .395" - .40"

#### Braille Dot Sizing and Spacing:

These are the standard dimensions for Braille from ANSI A117.1 and 2010 ADA Standards. All measurements are in inches.

| Measurement             |                  |
|-------------------------|------------------|
| Dot Height              | 0.025 to 0.037   |
| Dot Diameter            | 0.059 to 0.063   |
| Spacing between dots    | 0.090 to 0.100   |
| Vertical Cell Spacing   | 0.395 to 0.400   |
| Horizontal Cell Spacing | 0.241 to 0.300   |
| Dot Shape               | Domed or rounded |

#### IMPORTANT:

Check your state laws regarding Braille. Some states, such as California, have their own requirements, which are more strict than these standards.

ADA Regulations - Design Guidelines A VISUAL UNDERSTANING OF THE LAWS www.signsofourtimes.com

<sup>\*</sup> Roland DGA Corporation provides no recommendation, warranty or representation regarding the printing of ADA complaint Braille in any other method or process that does not follow the prescribed workflow in this white paper. Should a customer undertake the printing of ADA compliant Braille using any other method or process, such undertaking should only be made in the sole discretion of the customer, at the customer's sole risk, and Roland DGA Corporation disclaims any liability for such undertaking. Any such undertaking by the customer that does not follow the prescribed workflow in this white paper should be made in such a way as to avoid infringement of US patent No. 9,498,977.
<sup>†</sup> All references to ADA compliant Braille requirements are based upon information available as of the date of this white paper. Please be sure to consult applicable state and federal resources for the most current information on legally compliant Braille.

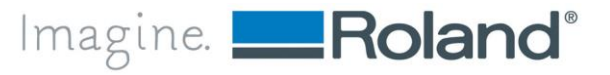